## FSV: Buchungsprotokoll finden und erneut drucken

## 09.05.2024 00:03:10

## **FAQ-Artikel-Ausdruck**

| Kategorie:                                                                                                    | RRZE: Ressourcenverfahren der FAU | Bewertungen:           | 0                     |
|----------------------------------------------------------------------------------------------------|-----------------------------------|------------------------|-----------------------|
| Status:                                                                                                    | öffentlich (Alle)                 | Ergebnis:              | 0.00 %                |
| Sprache:                                                                                                    | de                                | Letzte Aktualisierung: | 10:39:24 - 14.09.2022 |
|                                                                                                    |                                   |                        |                       |
| Schlüsselwörter                                                                                                    |                                   |                        |                       |
| FSV, Drucken, Buchungsprotokoll, finden                                                                            |                                   |                        |                       |
|                                                                                                    |                                   |                        |                       |
| Symptom (öffentlich)                                                                                               |                                   |                        |                       |
| Wie kann ich ein Buchungsprotokoll erneut drucken, weil z.B. mein Drucker in HIS-FSV (MBS) nicht funktioniert hat? |                                   |                        |                       |
|                                                                                                    |                                   |                        |                       |
| Problem (öffentlich)                                                                                               |                                   |                        |                       |
|                                                                                                    |                                   |                        |                       |

## Lösung (öffentlich)

Buchungsprotokoll finden
 Melden Sie sich an der Startseite https://frieda.zuv.uni-erlangen.de an und Starten Sie HIS-FSV (MBS)
 Oben in der Titelleiste auf Aufgaben -> \*\*\*\* -> Auskunft -> FAU Dezentrale Auskunft (siehe Bild)
 Dann die erste Option wählen (roter Kreis) und im nächsten Fenster nach der Buchung suchen.

- Wenn sie die Buchung gefunden haben gibt es ein Feld "Import-Nr.", dort finden sie eine Protokollnummer. Schreiben sie sich diese auf, denn sie wird zum Drucken benötigt.

- Dort steht eine Nummer in diesem Format: DW123456. Zum suchen wird nur die Zahl benötigt, ohne DW.

2. Buchungsprotokoll erneut drucken - Gehen Sie unter Aufgaben -> \*\*\*\* Buchen -> FAU Dezentrale Mittelbewirtschaftung (siehe Bild) auf die Aktivität "MBS Freigabe Buchungen"(siehe Bild)

- Wählen Sie Suchen über das Fernglas - Geben Sie die gewünschte Dateinummer ("Import-Datei-Nr.") ein (Wichtig: Ohne DW am Anfang, wenn DW123456 die Nummer ist, dann bitte nur 123456

Wählen Sie "Drucksätze suchen (Status 0)" und Ignorieren Sie die Hinweise.
Wählen Sie Protokoll drucken